#### SHUKRA JEWELLERY LIMITED

#### 32<sup>nd</sup> Annual Report 2022-23 SHUKRA JEWELLERY LIMITED

### Regd. Office: PANCHDHARA COMPLEX 3RD FLOOR NEAR THE GRAND BHAGAWATI HOTEL S.G. HIGHWAY BODAKDEV AHMEDABAD GUJARAT 380054 CIN: L52393GJ1991PLC079516 Web: www.shukrajewellary.com, Email: shukrajewellery@yahoo.co.in,

#### Telephone No.: 079- 40024009

#### IMPORTANT COMMUNICATION TO MEMBERS

The Ministry of Corporate Affairs has taken a "Green Initiative in the Corporate Governance" by allowing paperless compliances by the companies and has issued circulars stating that service of notice/ documents including Annual Report can be sent by e-mail to its members. To support this green initiative of the Government in full measure, members who have not registered their e-mail addresses, so far, are requested to register their e-mail addresses, in respect of electronic holdings with the Depository through their concerned Depository Participants.

#### SHUKRA JEWELLERY LIMITED Board of Directors

| 1.CHANDRAKANT HIMMATLAL SHAH | DIRECTOR                                          |
|------------------------------|---------------------------------------------------|
| 2. MAYURI CHANDRAKANT SHAH   | DIRECTOR                                          |
| 3. AEJAZAHMED MOHAMMED       | WHOLE TIME DIRECTOR                               |
| HUSSAIN PUTHAWALA            |                                                   |
| 4. PRAGNESH GHANSHYAMBHAI    | INDEPENDENT DIRECTOR                              |
| SATHWARA                     |                                                   |
| 5. VAISHALIBEN RATHOD        | INDEPENDENT DIRECTOR                              |
| SUDHIRKUMAR PRAJAPATI        | CFO                                               |
| MRS. NIRALI DOSHI            | COMPANY SECRETARY                                 |
|                              | (w.e.f 11.02.2022 upto15.06.2022)                 |
| AUDITORS                     | JAIN & GOLECHHA CHARTERED ACCOUNTANT              |
|                              | 502, VANIJYA BHAWAN, OPP. DIWAN BALLUBHAI SCHOOL, |
|                              | KANKARIA AHMEDABAD 380022                         |
|                              | ORIENTAL BANK OF COMMERCE MUMBAI ICICI BANK       |
| BANKERS                      | LIMITED MUMBAI                                    |
|                              | KOTAK MAHINDRA BANK MUMBAI                        |
|                              | AXIS BANK SHUBH SHUKRA AHMEDABAD                  |
|                              | AXIS BANK SHANTI SHUKRA AHMEDABAD                 |
|                              | INDIAN BANK AHMEDABAD                             |
| REGISTERED OFFICE            | PANCHDHARA COMPLEX 3RD FLOOR NEAR THE GRAND       |
|                              | BHAGAWATI HOTEL S.G. HIGHWAY BODAKDEV AHMEDABAD   |
|                              | GUJARAT 380054                                    |
| FACTORY                      | 6/14, CHIRAG INDUSTRIAL COMPLEX,39/40, GOLDEN     |
|                              | INDUSTRIAL ESTATE, SOMNATH ROAD, DAMAN (U.T.)-    |
|                              | 396210                                            |
| DECISTRAD & TRANSFER ACENT   | BIG SHAPE SERVICES DUT I TD                       |
| NEGISTINAN & TRANSFER AGENT  | E 2/2 ANSA INDUSTRIAL FETATE SAKUJUAD DOAD SAKI   |
|                              | NAKA ANDHERI (F) MIIMBAL 400.072 INDIA            |
|                              | (U, U, U, U, U, U, U, U, U, U, U, U, U, U         |

#### **CONTENTS**

> NOTICE

`

- DIRECTORS' REPORT
- > MANAGEMENT DISCUSSION & ANALYSIS REPORT
- ➢ CORPORATE GOVERNANCE REPORT
- AUDITOR'S REPORT
- ➢ BALANCE SHEET
- ➢ STATEMENT OF PROFIT AND LOSS
- ➢ CASHFLOW STATMENT
- ➢ NOTES ON ACCOUNTS

#### VENUE OF AGM AND OTHER DETAILS

DATE : 30<sup>th</sup> SEPTEMBER, 2023 DAY : SATURDAY TIME : 04:00 P.M. VENUE : PANCHDHARA COMPLEX, 3RD FLOOR, NEAR THE GRANDBHAGWATI HOTEL, S.G. HIGHWAY, BODAKDEV, AHMEDABAD GUJARAT-380054 BOOK CLOSURE DATE: 23/09/2023 (Saturday) to 30/09/2023 (Saturday) (BOTH DAYS INCLUSIVE)

# SHUKRA JEWELLERY LIMITED NOTICE OF THE ANNUAL GENERAL MEETING

NOTICE is hereby given that the 32<sup>nd</sup> Annual General Meeting of the Members of Shukra Jewellery Limited will be held on Saturday, 30<sup>th</sup> September, 2023 at 04:00 P.M. IST at the Registered Office of the Company at Panchdhara Complex 3<sup>rd</sup> Floor near the Grand Bhagawati Hotel S.G. Highway Bodakdev Ahmedabad Gujarat 380054 to transact the following business:

#### **ORDINARY BUSINESS**

- 1. To receive, consider and adopt the Audited Financial Statements of the Company (including consolidated Financial Statement) for the financial year ended on March 31, 2023 together with the Reports of the Board of Directors and the Auditors thereon.
- **2.** To appoint a Director in place of Mr. Aejazahmed Mohammed Husain Puthawala (DIN 07883753), who retires by rotation and being eligible, he offers himself for re-appointment.

#### SPECIAL BUSINESS:

#### **3. Related party Transactions:**

# To consider and if thought fit, to give your assent to the following resolution as Ordinary Resolution.

"RESOLVED THAT pursuant to the provisions of Section 188 and other applicable provisions, if any of the Companies Act, 2013 and the Companies (Meeting of Board and its Power) Rules, 2014 and Regulation 23 of the Securities and Exchange Board of India (Listing Obligation and Disclosure Requirements) Regulation, 2015, (including any statutory modification(s) or enactment thereof for the time being in force) and also pursuant to the consent of the Audit committee and the Board of Directors vide Resolution in their respective meeting, the consent of shareholders of the Company be and is hereby accorded to ratify and approve the Material Related Party Transaction entered and/or to be entered by the Company during the financial year 2021-22, 2022-23 and for the year 2023-2024, 2024-2025 up to a value for each year as per details set out under item no. 3 of the explanatory statement annexed to this notice and that the Board of Directors be and is hereby authorized to perform and execute all such deed, matters and things including delegation of such authority as may be deemed necessary or expedient to give effect to this resolution and for the matters connected therewith or incidental thereto. Provided that the said contract(s) /arrangement(s)/ transaction(s)so carried out shall be at arm's length basis and in the ordinary course of business of the Company.

**RESOLVED FURTHER** that the Board of Directors be and is hereby authorized to delegate all or any of the powers conferred on it by or under this resolution to any committee of Directors of the Company and to do all acts and take such steps as may be considered necessary or expedient to give effect to the aforesaid resolutions"

#### **REGISTERED OFFICE:**

PANCHDHARA COMPLEX 3RD FLOOR NEAR THE GRAND BHAGAWATI HOTEL S.G. HIGHWAY BODAKDEV AHMEDABAD GUJARAT 380054 By order of the Board of Directors For SHUKRA JEWELLERY LIMITED sd/-CHANDRAKANT SHAH Director (DIN: 01188001)

Place: Ahmedabad Date: 02.09.2023

#### NOTES:

1. Pursuant to provisions of the Companies Act, A member entitled to attend and vote at the meeting is entitled to appoint a proxy to attend and vote on a poll instead of him and the proxy need not be a member. Proxies in order to be effective must be duly stamped and received by the company at least 48 hours before the commencement of the meeting.

Pursuant to the provisions of Section 105 of the Companies Act, 2013 and the Rules framed thereunder, a person can act as a proxy on behalf of members not exceeding fifty and holding in the aggregate not more than ten percent of the total share capital of the Company carrying voting rights. A member holding more than ten percent of the total share capital of the Company carrying voting rights may appoint a single person as proxy and such person shall not act as a proxy for any other person or member.

- 2. The business set out in the Notice may be transacted through electronic voting system and the Company is providing facility for voting by electronic means. Instructions and other information relating to e-voting are given in this Notice under Note No. 21. The Company will also send communication relating to remote e-voting which inter alia would contain details about User ID and password along with a copy of this Notice to the members, separately.
- 3. Corporate members intending to send their authorized representatives to attend the Meeting pursuant to Section 113 of the Companies Act, 2013 are requested to send to the Company a certified copy of the relevant Board Resolution together with their respective specimen signatures authorizing their representative(s) to attend and vote on their behalf at the Meeting.
- 4. In case of joint holders attending the Meeting, only such joint holder who is higher in order of names will be entitled to vote.
- 5. A statement giving the details of the Directors seeking appointed / reappointment, nature of their expertise in specific functional areas, names of the companies in which they hold directorships, memberships / chairmanships for Board / Committees, shareholding and relationship between Directors inter-se as stipulated in Regulation 36 of the SEBI (Listing Obligation and Disclosure Requirement),2015, are provided in the Annexure.
- 6. The Register of Members and Share Transfer Books of the Company will remain closed from 23<sup>rd</sup> September, 2023 to 30<sup>th</sup> September, 2023 (both days inclusive).
- 7. The Securities and Exchange Board of India (SEBI) has mandated the submission of Permanent Account Number (PAN) by every participant in securities market. Members holding shares in electronic form are, therefore, requested to submit their PAN to the Depository Participants with whom they maintain their Demat accounts. Members holding shares in physical form should submit their PAN to the Registrar /Company.
- 8. A member desirous of getting any information on the accounts or operations of the Company is required to forward his/her queries to the Company at least 7 days prior to the Meeting so that the required information can be made available at the Meeting.
- 9. All documents referred to in the above Notice and the accompanying Explanatory Statements are open for inspection at the Registered Office of the Company during the business hours on any working day (except Sunday and holidays) between 10:00 a.m. and 12:00 p.m. up to the date of the preceding date of Annual General Meeting.
- 7. Members / Proxies are requested to please bring their copies of the Annual Report to the meeting the same shall not be circulated thereat.
- 8. The Company's shares are listed on BSE Limited, Mumbai.

9. Members holding Shares in physical form are requested to notify immediately any change in their address with PIN CODE to the Registrar and Transfer Agent of the Company at the address given below and in case their shares are held in Demat, this information should be passed on directly to their respective Depository Participants and not to the Company.

#### **BIG SHARE SERVICE PRIVATE LIMITED**

E-2/3, ANSA INDUSTRIAL ESTATE, SAKIVIHAR ROAD, SAKI NAKA, ANDHERI (E), MUMBAI - 400 072 INDIA Telephone No.-022- 62638200, Fax : 62638299 Mail : info@bigshareonline.com

- 10. Member/Proxies holding their Share in Physical Mode are requested to fill the enclosed attendance slip and handover the same at the entrance with signature. In the absence thereof, they may not be admitted to the meeting venue.
- 11. Members who are holding share in dematerialized form are requested to bring their Clint ID and DP ID numbers for easy identification at the meeting.
- 12. In all correspondence with the Company, members are requested to quote their Folio Number and in case their shares are held in Demat form, they must quote their DP ID and Client Id Number.
- 13. Members, who have not registered their e-mail addresses so far, are requested to register their email address for receiving all communication including Annual Report, Notices, Circulars, etc. from the Company electronically.
- 14. Members are requested to intimate if shares are held in the same name or in the same order and names, but in more than one account to enable the company to club said accounts into one account.
- 15. The Board of Directors of the Company has appointed Mr. Pragnesh M. Joshi, Practicing Company Secretary, Ahmedabad as Scrutinizer to scrutinize the e-voting and remote e-voting process in a fair and transparent manner and he has communicated his willingness to be appointed and will be available for same purpose.
- 16. The Scrutinizer, after scrutinizing the votes cast at the meeting and through remote e-voting, will, not later than 48 hours of conclusion of the Meeting, make a consolidated scrutinizer's report and submit the same to the Chairperson. The results declared along with the Scrutinizer's Report shall be placed on the Company's website www.shukrajewellery.com and on the website of www.evoting.nsdl.com within two days of passing of the resolutions at the 32<sup>nd</sup> Annual General Meeting of the Company and communicated to the BSE Limited and, where the shares of the Company are listed.
- 17. Members are requested to quote Folio number/DPid in all their correspondences.
- 18. Members are requested to inform the company immediately the changes, if any, in their address specifying full address in Block Capital with Pin code of the post office.
- 19. Company has designated email id: of the grievance redressal division/compliance officer exclusively for the purpose of registering complaints by investors. Investors are requested to send their communication on designated email id: <a href="mailto:shukrajewellery@yahoo.co.in">shukrajewellery@yahoo.co.in</a>
- 20. EVN No. 125895
- 21. **Voting through Electronics Means** A detailed instructions and related write ups, on Electronic Voting Process, which forms part of this notice.
  - I. Pursuant Section 108 of the Companies Act, 2013 and Rule 20 of the Companies(Management and Administration) Rule, 2014 as amended by the Companies (Management and Administration) Amendment Rules, 2015 and Regulation 44 of SEBI (Listing Obligation and Disclosure Requirements) Regulation, 2015, the Company will be providing members facility to exercise their right to vote on

resolutions proposed to be considered at the ensuing Annual General Meeting (AGM) by electronic means and the business may be transacted through e-voting services. The facility of casting the votes by the members using an electronic voting system from a place other than venue of the AGM ('remote evoting") will be provided by National Securities Depository Limited (NSDL). The detailed procedure to be followed in this regard has been given below. The Members are requested to go through them carefully.

- II. The members who have cast their vote by remote e-voting may also attend the Meeting but shall not entitled to cast their vote again.
- III. The Company has engaged the services of National Securities Depository Limited (NSDL) as the agency to provide e-voting facility.
- IV. Voting rights shall be reckoned on the paid up value of shares registered in the name of the member/beneficial owner (in case of electronic shareholding) as on the cut-off date i.e. 23<sup>rd</sup> September, 2023.
- V. A person, whose name is recorded in the register of members or in the register of beneficial owners maintained by the depositories as on the cut-off date, i.e. 23<sup>rd</sup> September, 2023 only shall be entitled to avail the facility of e-voting/remote e-voting.
- VI. Any person who becomes a member of the Company after dispatch of the Notice of the Meeting and holding shares as on the cut-off date i.e. 23<sup>rd</sup> September, 2023 may obtain the User ID and Password from Big Share Services Private Limited (Registrar & Transfer Agent of the Company.)
- VII. Subject to receipt of requisite number of votes, the Resolutions shall be deemed to be passed on the date of Meeting, i.e. 30<sup>th</sup> September, 2023.
- VIII. The e-voting period commences on, Wednesday 27<sup>th</sup> September, 2023 at 09:00 AM (IST) and ends on Friday, 29<sup>th</sup> September, 2023 at 05:00 PM (IST). During this period, Members of the Company, holding shares either in physical form or in dematerialized form, as on September 23, 2023 (cut-off date), may cast their vote electronically. Thereafter the e-voting module shall be disabled. Once the vote on a resolution is cast by a Member, he/she shall not be allowed to change it subsequently.

### SHAREHOLDER INSTRUCTIONS FOR E-VOTING NSDL e-Voting System – For Remote e-voting

#### VOTING THROUGH ELECTONIC MEANS:

#### THE INSTRUCTIONS FOR MEMBERS FOR REMOTE E-VOTING ARE AS UNDER:

The remote e-voting period begins on 27<sup>th</sup> September, 2023 at 09:00 A.M. and ends on 29<sup>th</sup> September, 2023 at 05:00 P.M. The remote e-voting module shall be disabled by NSDL for voting thereafter. The Members, whose names appear in the Register of Members / Beneficial Owners as on the record date (cut-off date) i.e. 23<sup>rd</sup> September,2023 may cast their vote electronically. The voting right of shareholders shall be in proportion to their share in the paid-up equity share capital of the Company as on the cut-off date, being 23<sup>rd</sup> September, 2023.

### How do I vote electronically using NSDL e-Voting system?

The way to vote electronically on NSDL e-Voting system consists of "Two Steps" which are mentioned below:

#### Step 1: Access to NSDL e-Voting system

#### <u>A) Login method for e-Voting and joining virtual meeting for Individual shareholders</u> <u>holding securities in demat mode</u>

In terms of SEBI circular dated December 9, 2020 on e-Voting facility provided by Listed Companies, Individual shareholders holding securities in demat mode are allowed to vote through their demat account maintained with Depositories and Depository Participants. Shareholders are advised to update their mobile number and email Id in their demat accounts in order to access e-Voting facility.

Login method for Individual shareholders holding securities in demat mode is given below:

| Type of                                                                                         | Login Method                                                                                                    |
|-------------------------------------------------------------------------------------------------|----------------------------------------------------------------------------------------------------|
| shareholders<br>Individual<br>Shareholders<br>holding securities<br>in demat mode<br>with NSDL. | <ol> <li>Existing IDeAS user can visit the e-Services website of NSDL Viz.<br/>https://eservices.nsdl.com either on a Personal Computer or on a mobile. On the<br/>e-Services home page click on the "Beneficial Owner" icon under "Login" which<br/>is available under 'IDeAS' section , this will prompt you to enter your existing<br/>User ID and Password. After successful authentication, you will be able to see e-<br/>Voting services under Value added services. Click on "Access to e-Voting" under<br/>e-Voting services and you will be able to see e-Voting page. Click on company<br/>name or e-Voting service provider i.e. NSDL and you will be re-directed to e-<br/>Voting website of NSDL for casting your vote during the remote e-Voting period or<br/>joining virtual meeting &amp; voting during the meeting.</li> <li>If you are not registered for IDeAS e-Services, option to register is available at<br/>https://eservices.nsdl.com. Select "Register Online for IDeAS Portal" or click<br/>at https://eservices.nsdl.com/SecureWeb/IdeasDirectReg.jsp</li> <li>Visit the e-Voting website of NSDL. Open web browser by typing the following<br/>URL: https://www.evoting.nsdl.com/ either on a Personal Computer or on a<br/>mobile. Once the home page of e-Voting system is launched, click on the icon<br/>"Login" which is available under 'Shareholder/Member' section. A new screen will<br/>open. You will have to enter your User ID (i.e. your sixteen digit demat account<br/>number hold with NSDL), Password/OTP and a Verification Code as shown on the<br/>screen. After successful authentication, you will be redirected to NSDL Depository<br/>site wherein you can see e-Voting page. Click on company name or e-Voting<br/>service provider i.e. NSDL and you will be redirected to e-Voting website of NSDL<br/>for casting your vote during the remote e-Voting period or joining virtual meeting<br/>&amp; voting during the meeting.</li> <li>Shareholders/Members can also download NSDL Mobile<br/>App "NSDL Speede" facility by scanning the QR code mentioned below for<br/>seamless voting experience.</li> </ol> |
|                                                                                                 |                                                                                                    |
| Individual<br>Shareholders<br>holding securities<br>in demat mode<br>with CDSL                  | <ol> <li>Existing users who have opted for Easi / Easiest, they can login through their user id and password. Option will be made available to reach e-Voting page without any further authentication. The URL for users to login to Easi / Easiest are https://web.cdslindia.com/myeasi/home/login or www.cdslindia.com and click on New System Myeasi.</li> <li>After successful login of Easi/Easiest the user will be also able to see the E Voting Menu. The Menu will have links of e-Voting service provider i.e. NSDL. Click on NSDL to cast your vote.</li> <li>If the user is not registered for Easi/Easiest, option to register is available at https://web.cdslindia.com/myeasi/Registration/EasiRegistration</li> <li>Alternatively, the user can directly access e-Voting page by providing demat Account Number and PAN No. from a link in www.cdslindia.com home page. The system will authenticate the user by sending OTP on registered Mobile &amp; Email as recorded in the demat Account. After successful authentication, user will be</li> </ol>                                                                                                    |

|                     | provided links for the respective ESP i.e. <b>NSDL</b> where the e-Voting is in progress.    |
|---------------------|----------------------------------------------------------------------------------------------|
|                     |                                                                                              |
| Individual          | You can also login using the login credentials of your demat account through your            |
| Shareholders        | Depository Participant registered with NSDL/CDSL for e-Voting facility. upon logging in,     |
| (holding securities | you will be able to see e-Voting option. Click on e-Voting option, you will be redirected to |
| in demat mode)      | NSDL/CDSL Depository site after successful authentication, wherein you can see e-Voting      |
| login through       | feature. Click on company name or e-Voting service provider i.e. NSDL and you will be        |
| their depository    | redirected to e-Voting website of NSDL for casting your vote during the remote e-Voting      |
| participants        | period or joining virtual meeting & voting during the meeting.                               |

# B) Login Method for e-Voting for shareholders other than Individual shareholders holding securities in demat mode and shareholders holding securities in physical mode.

#### How to Log-in to NSDL e-Voting website?

1. Visit the e-Voting website of NSDL. Open web browser by typing the following URL: <u>https://www.evoting.nsdl.com/</u> either on a Personal Computer or on a mobile.

2. Once the home page of e-Voting system is launched, click on the icon "Login" which is available under 'Shareholder/Member' section.

3. A new screen will open. You will have to enter your User ID, your Password/OTP and a Verification Code as shown on the screen.

Alternatively, if you are registered for NSDL eservices i.e. IDEAS, you can log-in at <u>https://eservices.nsdl.com/</u> with your existing IDEAS login. Once you log-in to NSDL eservices after using your log-in credentials, click on e-Voting and you can proceed to Step 2 i.e. Cast your vote electronically.

4. Your User ID details are given below :

| Manner of holding shares i.e. Demat<br>(NSDL or CDSL) or Physical | Your User ID is:                                                                                                    |
|-------------------------------------------------------------------|----------------------------------------------------------------------------------------------------|
| a) For Members who hold shares in demat<br>account with NSDL.     | 8 Character DP ID followed by 8 Digit Client<br>ID<br>For example if your DP ID is IN300*** and<br>Client ID is 12***** then your user ID is<br>IN300***12*****.   |
| b) For Members who hold shares in demat<br>account with CDSL.     | 16 Digit Beneficiary ID<br>For example if your Beneficiary ID is<br>12************** then your user ID is<br>12*********                                           |
| c) For Members holding shares in Physical<br>Form.                | EVEN Number followed by Folio Number<br>registered with the company<br>For example if folio number is 001*** and<br>EVEN is 101456 then user ID is<br>101456001*** |

Password details for shareholders other than Individual shareholders are given below:
 a) If you are already registered for e-Voting, then you can user your existing password to login and cast your vote.

b)If you are using NSDL e-Voting system for the first time, you will need to retrieve the 'initial password' which was communicated to you. Once you retrieve your 'initial password', you need to enter the 'initial password' and the system will force you to change your password.

c) How to retrieve your 'initial password'?

(i) If your email ID is registered in your demat account or with the company, your 'initial password' is communicated to you on your email ID. Trace the email sent to you from NSDL from your mailbox. Open the email and open the attachment i.e. a .pdf file. Open the .pdf file. The password to open the .pdf file is your 8 digit client ID for NSDL account, last 8 digits of client ID for CDSL account or folio number for shares held in physical form. The .pdf file contains your 'User ID' and your 'initial password'.

(ii) If your email ID is not registered, please follow steps mentioned below in **process for those shareholders whose email ids are not registered.** 

6. If you are unable to retrieve or have not received the "Initial password" or have forgotten your password:

a) Click on "Forgot User Details/Password?" (If you are holding shares in your demat account with NSDL or CDSL) option available on www.evoting.nsdl.com.

b) <u>Physical User Reset Password?</u>" (If you are holding shares in physical mode) option available on <u>www.evoting.nsdl.com</u>.

c) If you are still unable to get the password by aforesaid two options, you can send a request at <u>evoting@nsdl.co.in</u> mentioning your demat account number/folio number, your PAN, your name and your registered address etc.

d) Members can also use the OTP (One Time Password) based login for casting the votes on the e-Voting system of NSDL.

7. After entering your password, tick on Agree to "Terms and Conditions" by selecting on the check box.

8. Now, you will have to click on "Login" button.

9. After you click on the "Login" button, Home page of e-Voting will open.

**Important note:** Members who are unable to retrieve User ID/ Password are advised to use Forget User ID and Forget Password option available at abovementioned website.

# Helpdesk for Individual Shareholders holding securities in demat mode for any technical issues related to login through Depository i.e. NSDL and CDSL.

| Login type                         | Helpdesk details                                           |
|------------------------------------|------------------------------------------------------------|
| Individual Shareholders holding    |                                                            |
| securities in demat mode with NSDL | Members facing any technical issue in login can contact    |
|                                    | NSDL helpdesk by sending a request at                      |
|                                    | evoting@nsdl.co.in or call at toll free no.: 1800 1020 990 |
|                                    | and 1800 22 44 30                                          |
| Individual Shareholders holding    | Members facing any technical issue in login can contact    |
| securities in demat mode with CDSL | CDSL helpdesk by sending a request at                      |
|                                    | helpdesk.evoting@cdslindia.com or contact at 022-          |
|                                    | 23058738 or 022-23058542-43                                |

# Step 2: Cast your vote electronically on NSDL e-Voting system.

#### How to cast your vote electronically and join General Meeting on NSDL e-Voting system?

- 1. After successful login at Step 1, you will be able to see all the companies "EVEN" in which you are holding shares and whose voting cycle and General Meeting is in active status.
- 2. Select "EVEN" of company for which you wish to cast your vote during the remote e-Voting period and casting your vote during the General Meeting Now you are ready for e-Voting as the Voting page opens.
- 3. Cast your vote by selecting appropriate options i.e. assent or dissent, verify/modify the number of shares for which you wish to cast your vote and click on "Submit" and also "Confirm" when prompted.
- 4. Upon confirmation, the message "Vote cast successfully" will be displayed.
- 5. You can also take the printout of the votes cast by you by clicking on the print option on the confirmation page.
- 6. Once you confirm your vote on the resolution, you will not be allowed to modify your vote.

#### **General Guidelines for shareholders**

1. Institutional shareholders (i.e. other than individuals, HUF, NRI etc.) are required to send scanned copy (PDF/JPG Format) of the relevant Board Resolution/ Authority letter etc. with attested specimen signature of the duly authorized signatory(ies) who are authorized to vote, to the Scrutinizer by e-mail to <u>shahshukra@gmail.com</u> with a copy marked to <u>evoting@nsdl.co.in</u>.

- 2. It is strongly recommended not to share your password with any other person and take utmost care to keep your password confidential. Login to the e-voting website will be disabled upon five unsuccessful attempts to key in the correct password. In such an event, you will need to go through the "Forgot User Details/Password" or "Physical User Reset Password?" option available on www.evoting.nsdl.com to reset the password.
- 3. In case of any queries, you may refer the Frequently Asked Questions (FAQs) for Shareholders and e-voting user manual for Shareholders available at the download section of www.evoting.nsdl.com or call on toll free no.: 1800 1020 990 and 1800 22 44 30 or send a request to at evoting@nsdl.co.in

Process for those shareholders whose email ids are not registered with the depositories for procuring user id and password and registration of e mail ids for e-voting for the resolutions set out in this notice:

- 1. In case shares are held in physical mode please provide Folio No., Name of shareholder, scanned copy of the share certificate (front and back), PAN (self-attested scanned copy of PAN card), AADHAR (self-attested scanned copy of Aadhar Card) by email to <a href="mailto:shukrajewellery@yahoo.co.in">shukrajewellery@yahoo.co.in</a>
- 2. In case shares are held in demat mode, please provide DPID-CLID (16 digit DPID + CLID or 16 digit beneficiary ID), Name, client master or copy of Consolidated Account statement, PAN (self attested scanned copy of PAN card), AADHAR (self-attested scanned copy of Aadhar Card) to <u>shukrajewellery@yahoo.co.in</u>. If you are an Individual shareholders holding securities in demat mode, you are requested to refer to the login method explained at **step 1 (A)** i.e. <u>Login method for e-Voting for Individual shareholders holding securities in demat mode</u>.
- 3. Alternatively, shareholder/members may send a request to <u>evoting@nsdl.co.in</u> for procuring user id and password for e-voting by providing above mentioned documents.
- 4. In terms of SEBI circular dated December 9, 2020 on e-Voting facility provided by Listed Companies, Individual shareholders holding securities in demat mode are allowed to vote through their demat account maintained with Depositories and Depository Participants. Shareholders are required to update their mobile number and email ID correctly in their demat account in order to access e-Voting facility.

#### ANNEXURE TO THE NOTICE

# EXPLANATORY STATEMENT PURSUANT TO SECTION 102(1) OF THE COMPANIES ACT, 2013 ("the Act")

# Item No. 2

#### Brief resume of director to be re-appointed

Mr. Aejazahmed Mohammed Husain Puthawala (DIN 07883753), Whole time Director of the company. He has served our company for more than 5 years. His dedication and hard-work has helped the company to grow faster and to increase the efficiency to compete in highly competitive market. Through his guidance and support the company can achieve great success in shorter time in future.

The details of Mr. Aejazahmed Mohammed Husain Puthawala in pursuance of the Listing Agreement are mentioned hereunder:

| NAME OF DIRECTOR                       | MR. AEJAZAHMED MOHAMMED HUSAIN<br>PUTHAWALA |
|----------------------------------------|---------------------------------------------|
| Date of Birth                          | 28/01/1957                                  |
| Date of Appointment                    | 24/07/2017                                  |
| Qualification                          | B.E. (CIVIL)                                |
| Expertise in specific functional Areas | CIVIL ENGINEERING                           |